## Pour faire ton portrait à la manière d'Andy Warhol

1. Ouvrir la photo « Prénom » dans Photofiltre

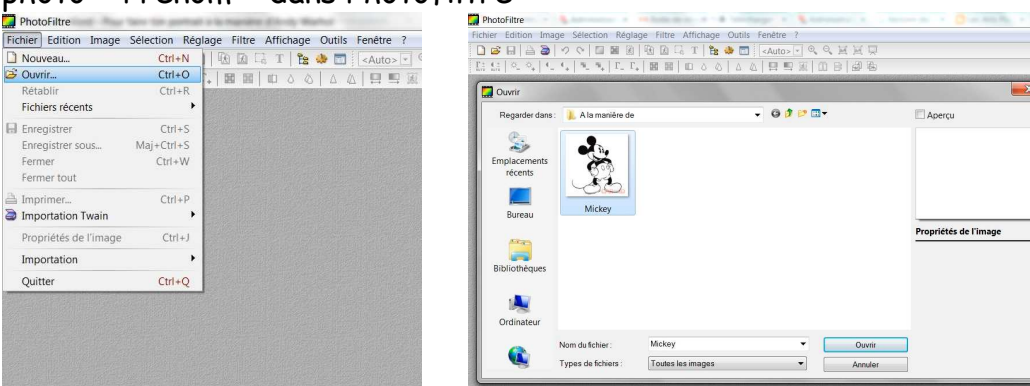

- 2. Recadrer l'image autour du portrait
  - → Avec la souris, en maintenant le clic gauche, sélectionner la zone choisie. Puis avec le clic gauche, dans la zone sélectionnée, afficher le menu et cliquer sur « Recadrer ».

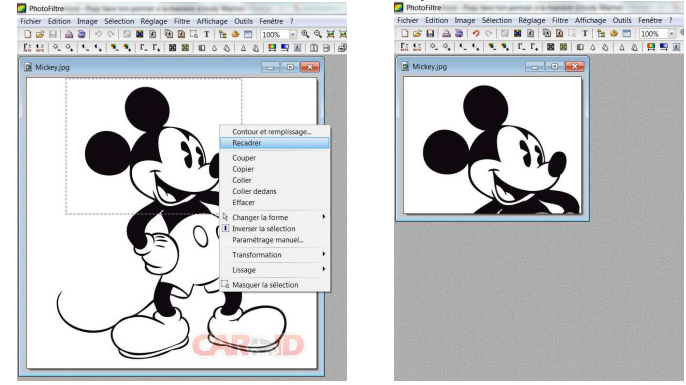

3. L'enregistrer sous le nom « PrénomO »

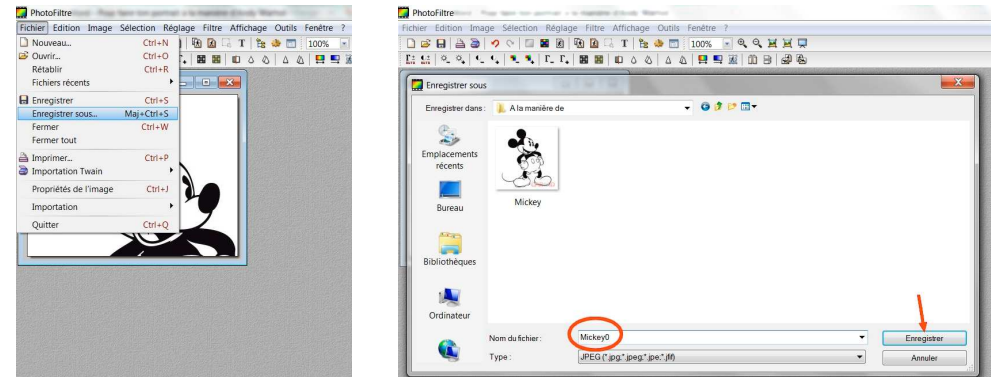

4. Appliquer le « Filtre / Contours / Contours noirs » et l'enregistrer sous le nom « PrénomN »

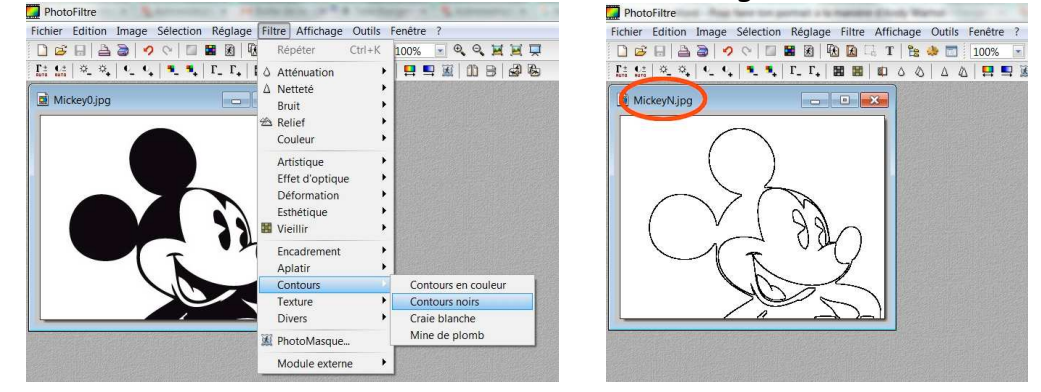

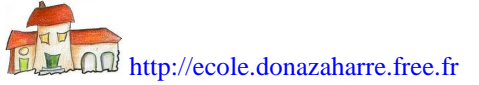

5. Ouvrir l'image « PrénomO » dans photofiltre

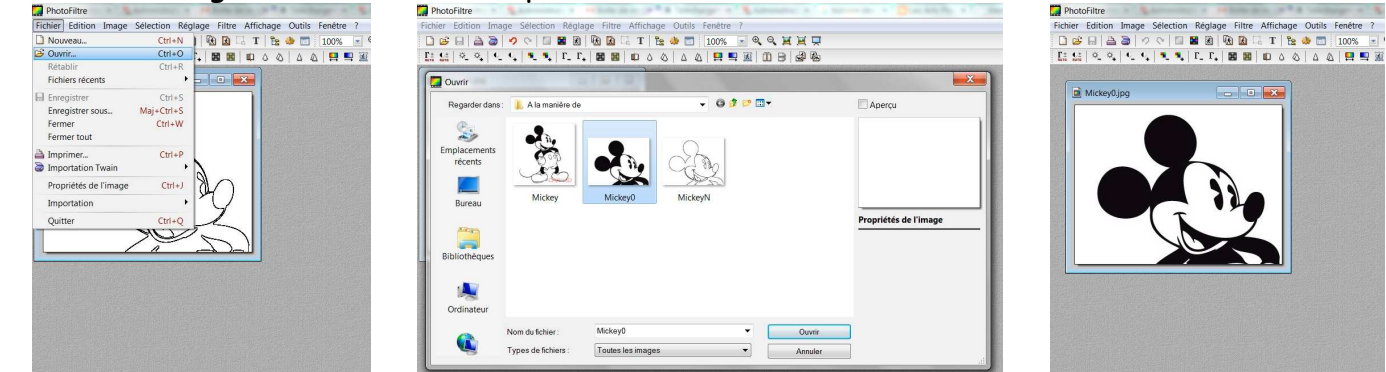

6. Appliquer le « Réglage / Bichromie » en choisissant 2 couleurs

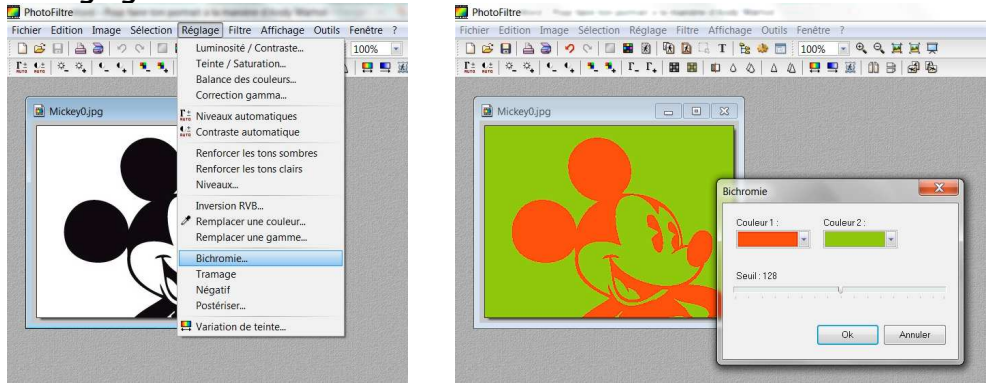

7. Appliquer le « Filtre / Photomasque » avec l'image « PrénomN » et la couleur noire

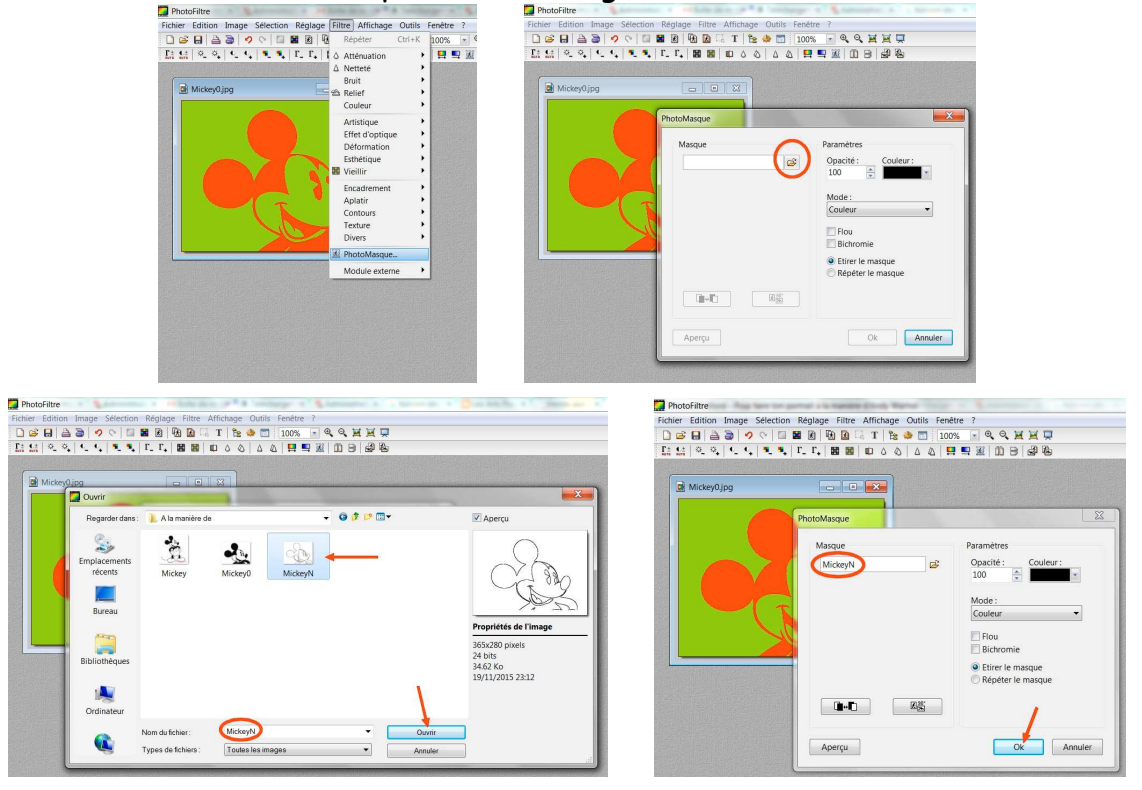

8. Choisir une couleur et l'outil remplissage pour repeindre le fond de l'image

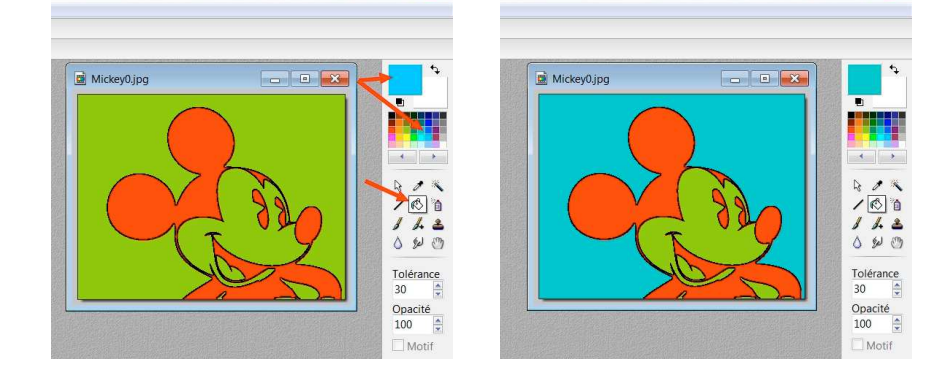

9. L'enregistrer sous le nom « Prénom1 »

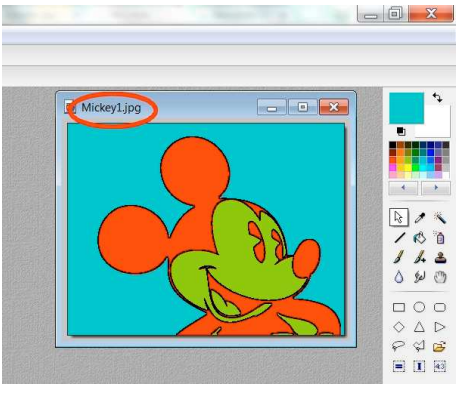

10. Répéter les étapes 5 à 8 avec d'autres couleurs pour créer les images « Prénom2 », « Prénom3 » et « Prénom4 »

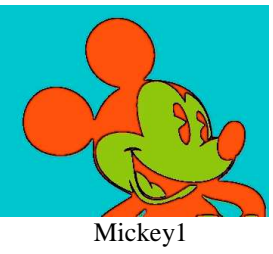

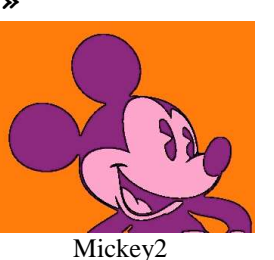

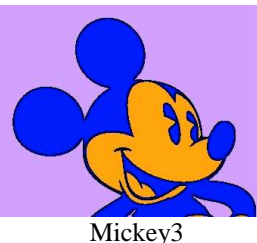

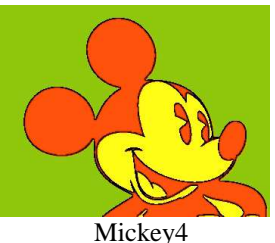

11. Ouvrir les 4 images dans Photofiltre

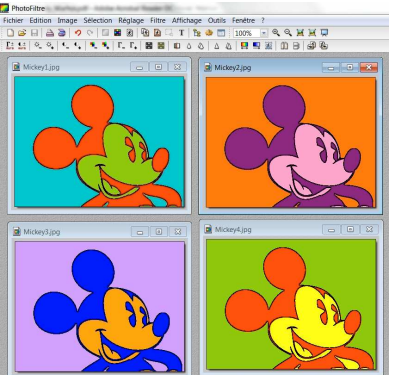

12. Copier l'image « Prénom1 » : clic droit de la souris positionnée sur l'image

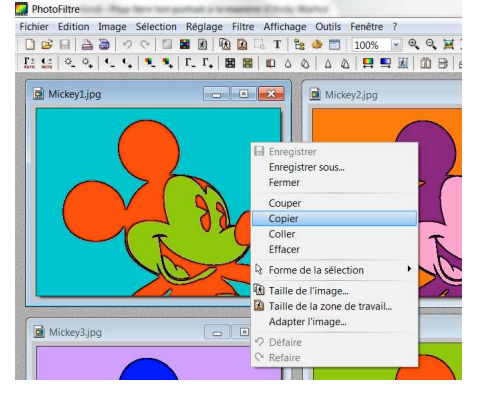

13. Cliquer sur l'image « Prénom2 » puis faire « Edition / Collage spécial / Assembler le collage (à droite) »

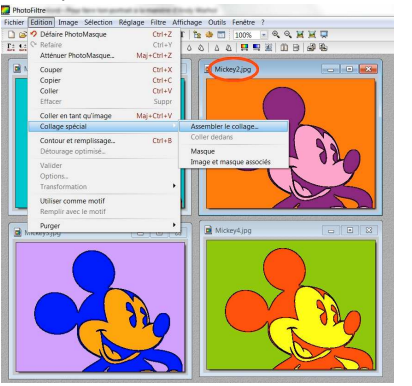

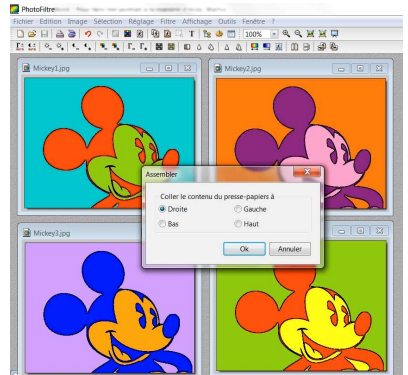

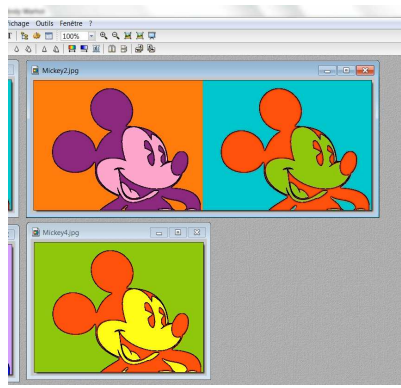

14. Répéter l'opération en copiant l'image « Prénom3 » et en assemblant le collage (à droite) sur l'image « Prénom4 »

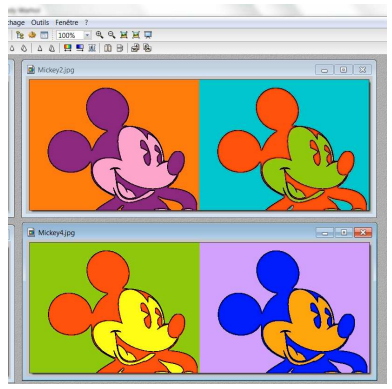

15. Pour finir copie l'image « Prénom2 » puis sur l'image « Prénom4 » assemble le collage en bas

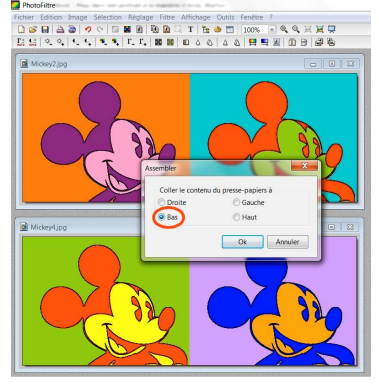

16. Enregistre cette image sous le nom « Prénom5 »

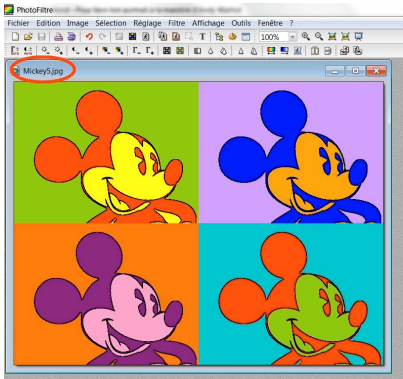

## Et voilà ton portrait à la manière d'Andy Warhol.

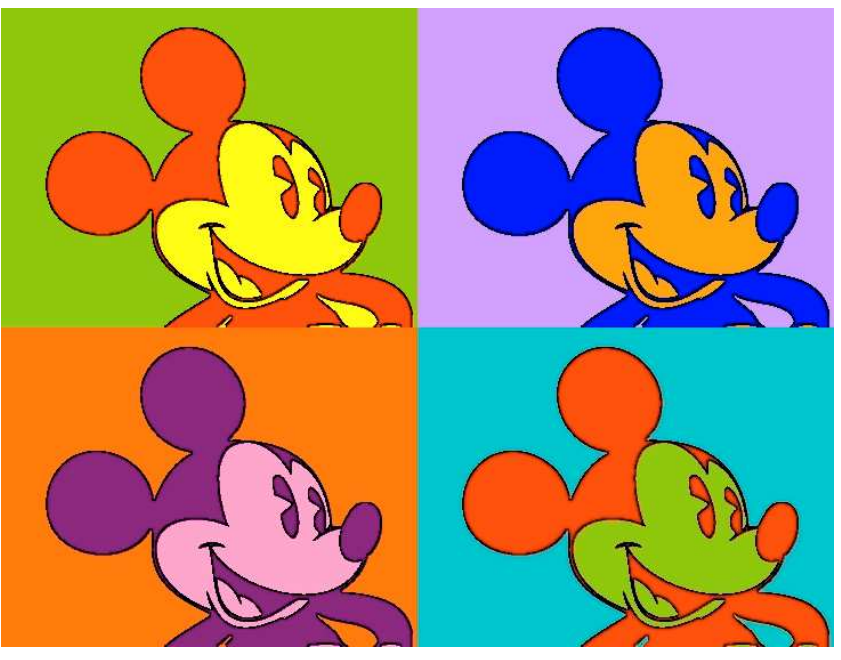

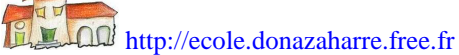